## 1. Wejdź na stronę webofknowledge.com

## 2. Wprowadź nazwisko i inicjały autora

Liczbę wyników można ograniczyć poprzez dodanie warunku, np. Warsaw w polu Address.

| WEB OF S       | CIENCE™    |                                |         |                   |                   |  |
|----------------|------------|--------------------------------|---------|-------------------|-------------------|--|
| Search All Da  | itabases 🔀 |                                |         |                   | My Tools          |  |
|                |            |                                |         |                   | Welcome to the ne |  |
|                |            |                                |         |                   |                   |  |
| Basic Search 🚩 |            |                                |         |                   |                   |  |
| Grzesiak L*    |            | 8                              | Author  | ~                 |                   |  |
|                |            |                                |         | Select from Index |                   |  |
| AND ~ Wars     | aw         | 8                              | Address | ~                 | Search            |  |
|                |            | + Add Another Field Reset Form |         |                   |                   |  |
|                |            |                                |         |                   |                   |  |

## 3. Sprawdź, czy lista publikacji jest poprawna

A następnie kliknij w napis "Create Citation Report" (po prawej stronie).

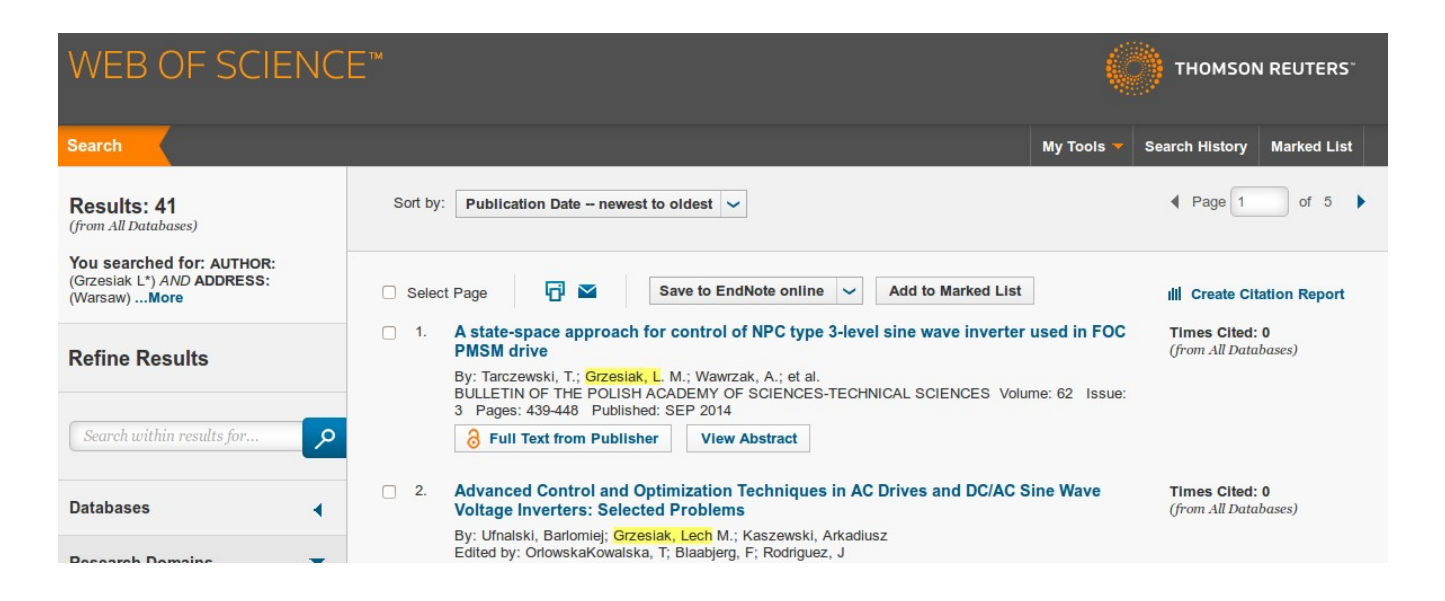

## 4. Zobacz analizę zbiorczą cytowań

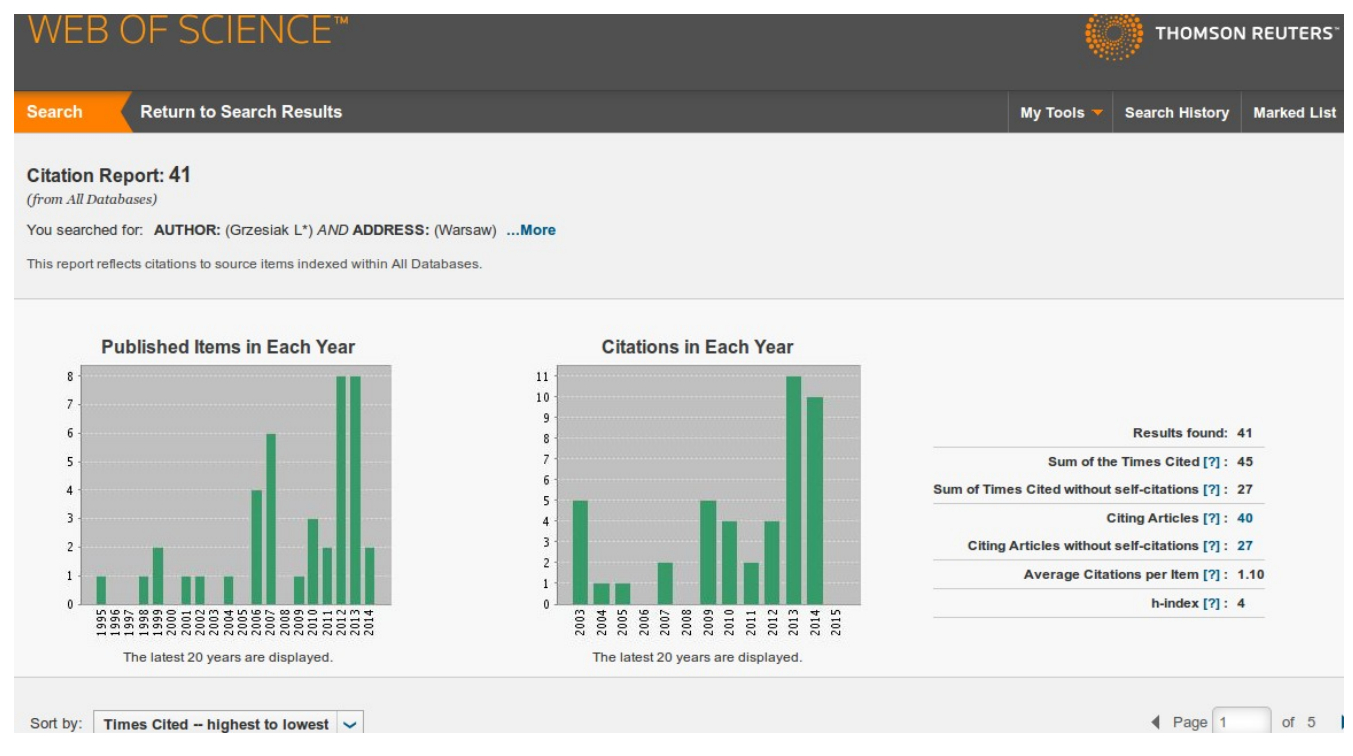

Opracował: Bartosz.Sawicki@ee.pw.edu.pl, 2014-12-17